## 防範勒索病毒處理流程 for win7

Step 1. 中斷網路連線

## Step 2. 停用 SMBv1 服務

停用 SMBv1 服務,避免遭到攻擊

下載快速設定檔,執行「停用 SMBv1. reg」,執行完成後同樣需重新啟動系統。

Step 3. (接上網路) 立刻安裝更新檔

Win7 32 位元:

windows6.1-kb4012215-x86(32 位元)

windows6.1-kb4019264-x86(32 位元)

win7 64 位元:

windows6.1-kb4012215-x64(64 位元)

windows6.1-kb4019264-x64(64 位元)

Step 4. 安裝防毒軟體,學校電腦應都有安裝

Microsoft Security Essentials 32 位元

Microsoft Security Essentials 64 位元

Step 5. 打開 Windows Update

## 1. 進入控制台

| <u></u>         |             |
|-----------------|-------------|
| 開始使用            |             |
| 連接到投影機          |             |
| 臺城桌面連線          | biosomeday  |
| 白黏便箋            | 文件          |
| TeamViewer 11   |             |
| 剪取工具            |             |
| 小算盤             | 19/14       |
| 🧊 小畫家           | 装置和印表機      |
| XPS 檢視器         | ·           |
| 🥡 Windows 傅真和掃描 | 說明及支援       |
| ▶ 所有程式          | Windows 安全性 |
| 搜尋程式及檔案         | 登出          |
| 🚱 🥝 🏹           |             |

2. 進入控制台後,點選 檢視方式 「類別」,選擇「大圖示」

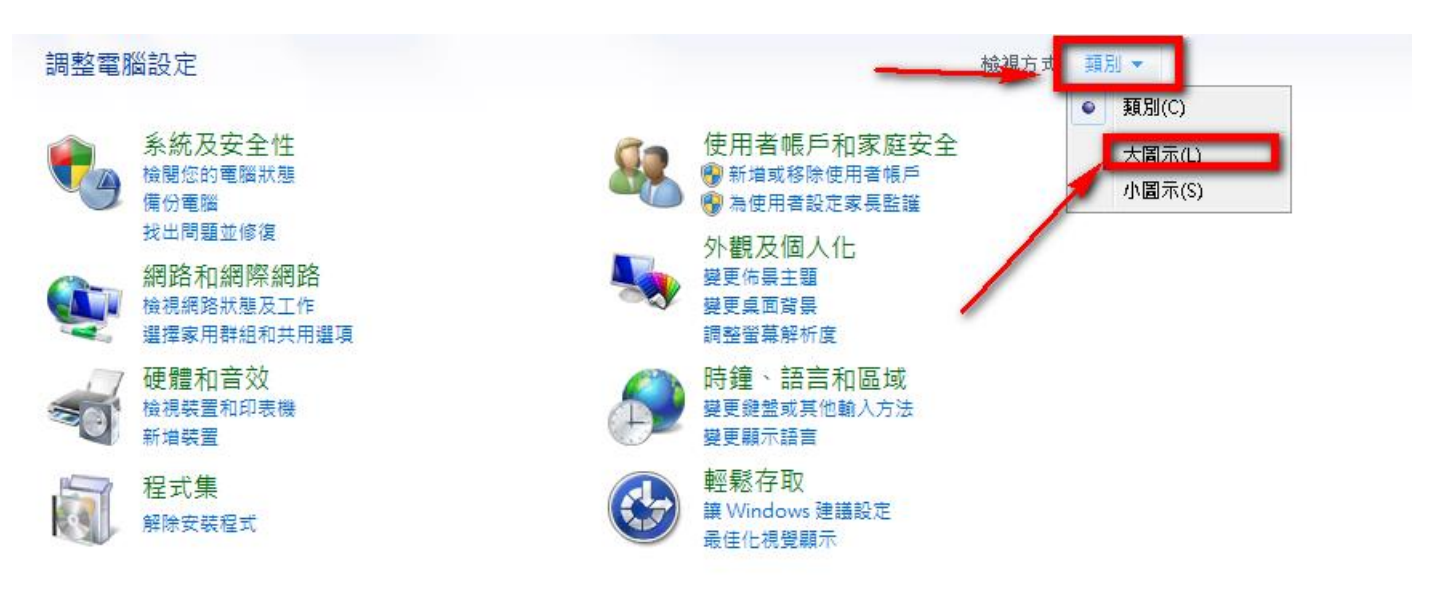

3. 點選 「檢查更新」。或者進入「變更設定」,更改為「自動安裝更新(建議選項)」

| 控制台首頁                                         | Windows Update                                                                            |
|-----------------------------------------------|-------------------------------------------------------------------------------------------|
| 做里更新<br>變更設定<br>檢視更新記錄<br>還原陽藏的更新<br>更新:常見問題集 | 下載並安裝您電腦的更新 135 個重要更新可以使用 97 個選用的更新可以使用 伊爾 昭第 135 個重要更新, 560.4 MB 『 『愛安裝更新(0)             |
|                                               | 最近的更新檢查: 今天 下午 10:01<br>已安裝更新: 従未<br>接收更新: 僅適用於 Windows。<br>取得其他 Microsoft 產品的更新 ・ 了解詳細資料 |
|                                               |                                                                                           |
|                                               |                                                                                           |

4. 大概經過1~2個小時(或者更久),會出現下面畫面,點選「XX個重要更新可以使用」

| 控制台首頁                                         | Windows Update                                                                                                    |
|-----------------------------------------------|----------------------------------------------------------------------------------------------------|
| 檢查更新<br>變更設定<br>檢視更新記錄<br>還原隱藏的更新<br>更新:常見問題集 | 下載並安裝您電腦的更新<br>135個重要更新可以使用<br>97個攜用的更新可以使用<br><sup>135</sup> 個重要更新, 560.4 MB<br><sup>135</sup> 個重要更新, 560.4 MB<br><sup>135</sup> 個重要更新, 560.4 MB |
|                                               | 最近的更新檢查: 今天 下午 10:01<br>已安裝更新: 從未<br>接收更新: 僅適用於 Windows。<br>取得其他 Microsoft 產品的更新。 了解詳細資料                                                          |

## 5.按「安裝更新」

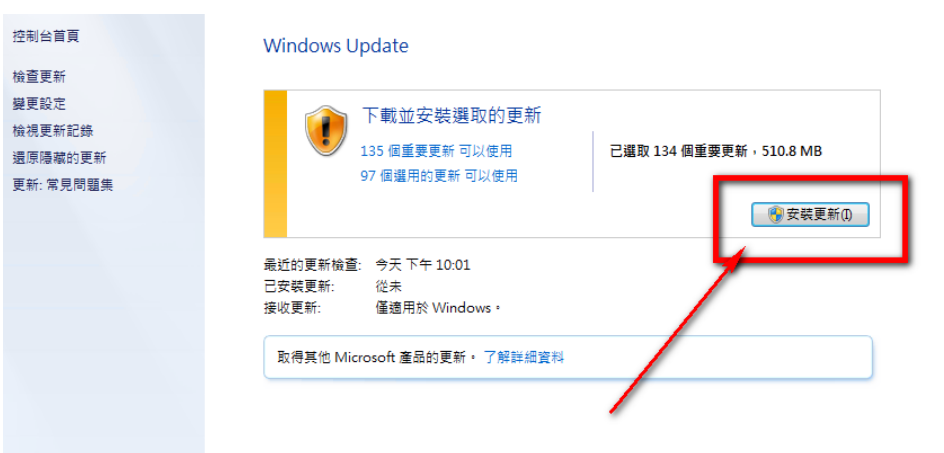

6. 選 我接受,完成。

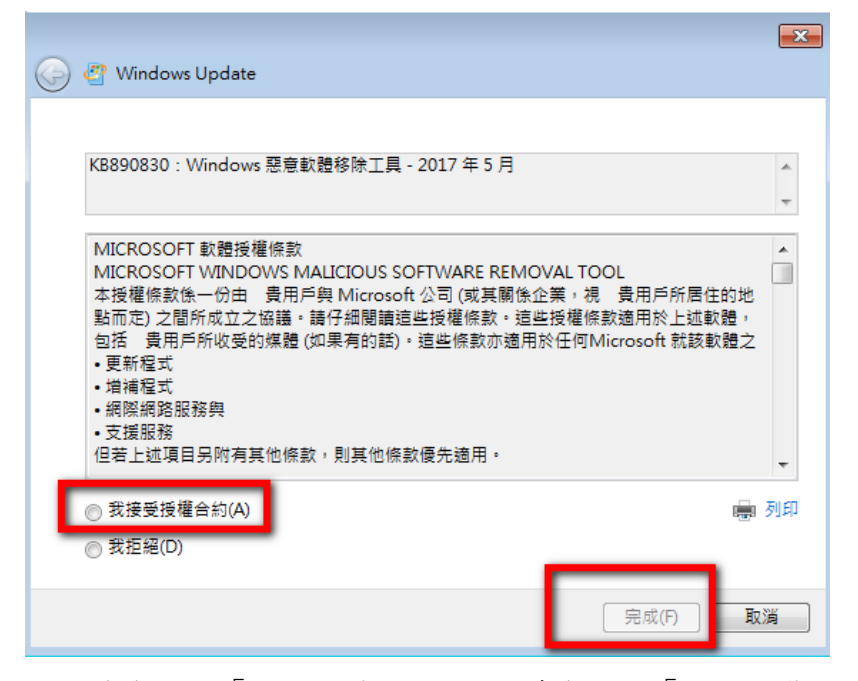

8. 然後會出現「正在下載更新」,接著會出現「正在安裝更新」,若出現需要重新開機,請您按下重新 開機,然後再讓他更新數次。若您很久沒更新電腦了,這次可能要更新數小時之久。另外,防毒軟體 也要更新一下病毒碼喔!

| C | ▶ 🚽 🖓 ▶ 控制台 ▶ 所有控制台項                   | 目 > Windows Update -                                     | 47 | 搜尋控制台 | ۶ |
|---|----------------------------------------|----------------------------------------------------------|----|-------|---|
|   | 控制台首頁<br>檢查更新                          | Windows Update                                           |    |       |   |
|   | 變更設定<br>檢視更新記錄<br>還原陽藏的更新<br>更新: 常見問題集 | 正在下載更新<br>正在下載 134 個更新 (共 505.9 MB,已完成 81%)              |    |       |   |
|   |                                        | 最近的更新檢查: 今天 下午 10:01<br>已安裝更新: 従未<br>接收更新: 僅適用於 Windows・ |    |       |   |
|   |                                        | 取得其他 Microsoft 產品的更新・ 了解詳細資料                             |    |       |   |
|   |                                        |                                                          |    |       |   |
|   |                                        |                                                          |    |       |   |
|   | 請參閱                                    |                                                          |    |       |   |
|   | 山女教的史新                                 |                                                          |    |       |   |